## 公共会议室(学术科研讨论室)

## 借用操作手册

 ① 登录教务管理系统,依次点击【教务运行】→【日常运 行管理】→【会议室借用管理】
系统默认显示当天的会议室借用情况。
双击目标时间段的"借用开始时间",即可打开借用页面。
如需借用未来日期的会议室,先点击"日期输入框",选择
目标日期;再点击【查询】按钮,查看该日期的可借用时间
段:最后双击所需时间段进行借用。

|                    |                                                 |      |     |     |    |    |     |    |     |    |     |    |     |    |     |    |     |    |     |    | _   |  |
|--------------------|-------------------------------------------------|------|-----|-----|----|----|-----|----|-----|----|-----|----|-----|----|-----|----|-----|----|-----|----|-----|--|
| 务运行                |                                                 |      |     |     |    |    |     |    |     |    |     |    |     |    |     |    |     |    |     |    |     |  |
| F课安排管理             | 空闲会议室信息查询                                       |      |     |     |    |    |     |    |     |    |     |    |     |    |     |    |     |    |     |    |     |  |
| 分级教学管理             |                                                 | 会议室设 | 置 审 | 被控制 |    |    |     |    |     |    |     |    |     |    |     |    |     |    |     |    |     |  |
| 限表编排管理             | 107月13286 103月112286 103月11228-04-15<br>注意事项负受置 |      |     |     |    |    |     |    |     |    |     |    | 查询  |    |     |    |     |    |     |    |     |  |
| 学生选课管理             |                                                 |      |     |     |    |    |     |    |     |    |     |    |     |    |     |    |     |    |     |    |     |  |
|                    | 会议室名称                                           | 83   | 00  | 9:  | 00 | 10 | :00 | 11 | :00 | 12 | :00 | 13 | :00 | 14 | :00 | 15 | :00 | 16 | :00 | 17 | :00 |  |
| 日常运行管理             | □ 博远楼新闻发布厅                                      |      |     |     |    |    |     |    |     |    |     |    |     |    |     |    |     |    |     |    |     |  |
| 設室借用管理             | □ 博纳楼二层第二会议室                                    |      |     |     |    |    |     |    |     |    | 2   | -  |     |    |     |    |     |    |     |    |     |  |
| 借用审核审批             | □ 博纳楼二层第三会议室                                    |      |     |     |    |    |     |    |     |    |     |    |     |    |     |    |     |    |     |    |     |  |
| 教室借用日志             | □ 博纳楼五层第六会议室                                    |      |     |     |    |    |     |    |     |    |     |    |     |    |     |    |     |    |     |    |     |  |
| 教师周课申请             | □ 博纳楼五层第七会议室                                    |      |     |     |    |    |     |    |     |    |     |    |     |    |     |    |     |    |     |    |     |  |
| 调课审核审批             | □ 博学楼学术报告厅                                      |      |     |     |    |    |     |    |     |    |     |    |     |    |     |    |     |    |     |    |     |  |
| 调停课明细              | □                                               |      |     |     |    |    |     |    |     |    |     |    |     |    |     |    |     |    |     |    |     |  |
| 调停课统计              | □ 博沅楼2号报告厅                                      |      |     |     |    |    |     |    |     |    |     |    |     |    |     |    |     |    |     |    |     |  |
| 教师上课查询             | □ 博沅楼3号报告厅                                      |      |     |     |    |    |     |    |     |    |     |    |     |    |     |    |     |    |     |    |     |  |
| 班级上课查询             | □ 博沅楼4号报告厅                                      |      |     |     |    |    |     |    |     |    |     |    |     |    |     |    |     |    |     |    |     |  |
| 教室上课查询             |                                                 |      |     |     |    |    |     |    |     |    |     |    |     |    |     |    |     |    |     |    |     |  |
| 线上授课控制             | □ lei元株2早会议室                                    |      |     |     |    |    |     |    |     |    |     |    |     |    |     |    |     |    |     |    |     |  |
| 线上授课管理             |                                                 |      |     |     |    |    |     |    |     |    |     |    |     |    |     |    |     |    |     |    |     |  |
| 会议室借用管理            |                                                 |      |     |     |    |    |     |    |     |    |     |    |     |    |     |    |     |    |     |    |     |  |
| 实验室借用审核            |                                                 |      |     |     |    |    |     |    |     |    |     |    |     |    |     |    |     |    |     |    |     |  |
| 会议室借用明细            |                                                 |      |     |     |    |    |     |    |     |    |     |    |     |    |     |    |     |    |     |    |     |  |
| 会议室借用审核            |                                                 |      |     |     |    |    |     |    |     |    |     |    |     |    |     |    |     |    |     |    |     |  |
| 表所央排管理             |                                                 |      |     |     |    |    |     |    |     |    |     |    |     |    |     |    |     |    |     |    |     |  |
| REALACITY IN ALL   |                                                 |      |     |     |    |    |     |    |     |    |     |    |     |    |     |    |     |    |     |    |     |  |
| <u></u> 炎学进度管理     |                                                 |      |     |     |    |    |     |    |     |    |     |    |     |    |     |    |     |    |     |    |     |  |
| 甫修安排管理             | □ 博远楼和畅厅                                        | X    | ×   | ×   | ×  | ×  | ×   | ×  | ×   | ×  | ×   | ×  | ×   | X  | ×   | X  | ×   | ×  | ×   | ×  | ×   |  |
| 微专业安排管理            | □ 博远楼琢玉讲堂                                       |      |     |     |    |    |     |    |     |    |     |    |     |    |     |    |     |    |     |    |     |  |
| w ~ 12 Munt to All | □ 华侨礼堂                                          |      |     |     |    |    |     |    |     |    |     |    |     |    |     |    |     |    |     |    |     |  |
| 刘新创业管理             | □ 明解横东220                                       |      |     |     |    |    |     |    |     |    |     |    |     |    |     |    |     |    |     |    |     |  |
|                    | □ 党员之家                                          |      |     |     |    |    |     |    |     |    |     |    |     |    |     |    |     |    |     |    |     |  |

## 2. 输入对应的借用信息,并选择会议结束时间

| 开课安排管理              | 空闲会议室信息查询                               |                      |                |                 |                      |              |            |              |             |               |           |            |       |       |
|---------------------|-----------------------------------------|----------------------|----------------|-----------------|----------------------|--------------|------------|--------------|-------------|---------------|-----------|------------|-------|-------|
| 分级教学管理              |                                         |                      | 会议案设置          | 审核控制            |                      | _            |            |              |             |               |           |            |       |       |
| 课表编排管理              |                                         |                      | 时间控制<br>注意事项设置 | 柳莲日             | 期: 2025-04-1         | 5            |            |              |             |               |           | ±          | 19    |       |
| 学生选课管理              |                                         |                      |                |                 |                      |              |            |              |             |               |           |            |       |       |
| 日堂运行管理              | 会议室名                                    | 你                    | 8:00           | 9:00            | 10:00                | 11:00        | 12:00      | 13:00        | 14:00       | 15:00         | 16:00     | 17:00      | 18:00 | 19:00 |
|                     | □ 博远楼新闻发布厅                              |                      |                |                 |                      |              |            | . I., .      |             |               |           |            |       |       |
| > 教室皆用雪埋            | 🔲 博纳楼二层第二会议室                            |                      |                |                 |                      |              |            |              |             |               |           |            |       |       |
| > 借用审核审批            | 🔲 博纳楼二层第三会议室                            |                      |                |                 |                      |              |            |              |             |               |           |            |       |       |
| > 教室借用日志            | □ 博纳楼五层第六会议室                            | 🍓 増加教室借用/総           | 定·首都经济贸易       | 志学·版权所有         | i — Mozilla Fire     | fox          |            |              |             |               |           | -          | o x   |       |
| > 教师调课申请            | 🔲 博纳楼五层第七会议室                            | O A = http           | w//210.224     | 60 53 /al d/iti | own Arvieal /k       | wisel do2me  | thod-aobu  | ww.Richh-80  | ROADAGOS    | A0474E0C232   | E0C200116 | 088itime-a | ~ -   |       |
| > 週课审核审批            | □ 博学楼学术报告厅                              |                      |                | oobo) graffie   | iona) kaj iĝij i     | agognaorrite | aroa gonj. | and justi of | 1007101000  | 10 11 11 2023 |           | outope a   |       |       |
| > 调停课明细             | □ 博远楼1号报告厅                              | 🚫 増加教室借用             | [学年学期:]        |                 |                      |              |            |              |             |               |           |            |       |       |
| > 调停课统计             | □ 博远楼2号报告厅                              | 申请部门:城市经济            | 特公共管理学师        | £               |                      |              |            | 申请日期         | : 2025-04-1 | 5             |           |            |       |       |
| > 教师上课宣询            | □ 博远楼3号报告厅                              | 申请人                  |                |                 |                      |              |            | 联系方式         | 1:          |               |           |            |       | -     |
| > 班级上课查询            | □ 博远楼4号报告厅                              | 会议室名博运楼集             | 「闻发布厅          |                 |                      |              |            |              |             |               |           |            |       |       |
| > 教室上课查询            | □ 博远楼1号会议室                              | 44:<br>会议主题*•        |                |                 |                      |              |            |              |             |               |           |            |       |       |
| > 线上授课控制            | □ 博远楼2号会议室                              | dt Elletvil, II 2025 | 04 1E 10-00 E  | 0005-04-15      | 78732.452            |              |            |              |             |               |           |            |       |       |
| > 线上授课管理            | □ 博远楼3号会议室                              | 12 Hulini: M2023-    | 04-13 15:00 ±  | 9 2023-04-13    | (1)(2)(年<br>(1)(2)(年 | ~            |            |              |             |               |           |            |       |       |
| > 会议室借用管理           | □ 博远楼4号会议室                              | 会议人数:                |                |                 | 13:30                |              | i          |              |             |               |           |            |       |       |
| > 实验室借用审核           |                                         |                      |                |                 | 14:00                |              | C C        | <i>存</i>     |             |               |           |            |       |       |
| >会议室借用明细            | □ → → → → → → → → → → → → → → → → → → → |                      |                |                 | 14:30                |              |            |              |             |               |           |            |       |       |
| > 会议室借用审核           |                                         |                      |                |                 | 15:00                |              |            |              |             |               |           |            |       |       |
| 素质安排管理              |                                         |                      |                |                 | 15:30                |              |            |              |             |               |           |            |       |       |
| #5-9951世 ge 985 III |                                         |                      |                |                 | 16:00                |              |            |              |             |               |           |            |       |       |

会议室借用完成后,如需取消,可在会议室借用管理页面,双击您已申请的借用记录。
在打开的详情页面中,点击【撤销】按钮。
系统将弹出确认提示,点击【确认】后即可取消该借用。

| 教务运行      |              |             |               |                |              |                 |            |            |             |              |            |            |             |       |
|-----------|--------------|-------------|---------------|----------------|--------------|-----------------|------------|------------|-------------|--------------|------------|------------|-------------|-------|
| 开课安排管理    | 空闲会议室信息查询    |             |               |                |              |                 |            |            |             |              |            |            |             |       |
| 分级数学管理    |              | ŝ           | 议室设置          | 审核控制           | - Francisco  |                 |            |            |             |              |            |            |             |       |
| 课表编排管理    |              | 注           | 时间控制<br>意事项设置 |                | 8: 2025-04-1 | 5               |            |            |             |              |            | 重          | Ð           |       |
| 学生选课管理    |              |             |               |                |              |                 |            |            |             |              |            |            |             |       |
| 日常运行管理    | 会议室名称        |             | 8:00          | 9:00           | 10:00        | 11:00           | 12:00      | 13:00      | 14:00       | 15:00        | 16:00      | 17:00      | 18:00       | 19:00 |
|           | □ 博远楼新闻发布厅   |             |               |                |              |                 |            | 1 1        | 1.1         |              |            |            |             |       |
| / 你当何用当地  | □ 博纳楼二层第二会议室 |             |               |                |              |                 |            |            |             |              |            |            |             |       |
| > 前用用物用比  | □ 博纳楼二层第三会议室 |             |               |                |              |                 |            |            |             |              |            |            |             |       |
| > 教室管用日本  | □ 博纳楼五层第六会议室 | <b>6</b> 20 | 室借用查看         | 首都经济贸易大        | 学版权所有—       | Mozilla Firefo> |            |            |             |              |            |            |             | □ ×   |
| > 較少的過源用語 | □ 博纳楼五层第七会议室 | 08          | a≘ htt        | ps://219.224.6 | 9.53/gld/jia | owu/kxjsgl/k    | xjsgl.do?m | nethod=ckh | ysjy&jsbh=8 | DB9A946937   | 0474F9C234 | E9C2001169 | 88etype=kcl | ☆ =   |
| > 過速审核审批  | □ 博学楼学术报告厅   |             |               | -              |              |                 |            |            |             |              |            |            |             |       |
| > 调停课明细   | □ 博远楼1号报告厅   | (X) #       | 议室借用查         | ΞĒ.            |              |                 |            |            |             |              |            |            |             |       |
| > 调停课统计   | □ 博远楼2号报告厅   | 申请部         | 了:城市经过        | 齐与公共管理学院       | 20           |                 |            |            | 申請日         | 到明: 2025-04- | 15         |            |             |       |
| > 較师上课查询  | □ 博远楼3号报告厅   | 申请          | 人: 彭文琪        | (非审核)          |              |                 |            |            | 联系方         | 式: 1887470   | 490        |            |             |       |
| > 班级上课查询  | □ 博远楼4号报告厅   | 会议          | 室名<br>版. 博远楼  | 新闻发布厅          |              |                 |            |            |             |              |            |            |             |       |
| > 設室上课查询  | □ 博远楼1号会议室   | 会议主题        | *: ceshi      |                |              |                 |            |            |             |              |            |            |             |       |
| > 线上授课控制  | □ 博远楼2号会议室   | 伸用时         | 間 从2029       | -04-15 13-00 # | 2025-04-15   | 4-30            |            |            |             |              |            |            |             |       |
| > 线上授课管理  | □ 博远楼3号会议室   | AN 13       | Nr.           | er is iolee "  | 2023 01 13   |                 |            |            |             |              |            |            |             |       |
| > 会议室借用管理 | □ 博远楼4号会议室   | EkA         |               |                | -            |                 |            |            |             |              |            |            |             |       |
| > 实验室借用审核 | □ 博远楼5号会议室   |             |               |                |              |                 |            |            |             |              |            |            |             |       |
| > 会议室借用明细 | □ 博远楼6号会议室   |             |               |                |              |                 |            |            |             |              |            |            |             |       |
| > 会议室借用审核 | □ 博远楼7号会议室   |             |               |                |              |                 |            |            |             |              |            |            |             |       |
| 素质安排管理    | □ 博远楼天朝厅     |             |               |                |              |                 |            |            | 繳铀          |              |            |            |             |       |
| 教学进度管理    | □ 博远楼二层视频会议室 |             |               |                |              |                 |            |            |             |              |            |            |             |       |
| 補修安排管理    | □ 博远楼和畅厅     |             |               |                |              |                 |            |            |             |              |            |            |             |       |